## ftwilliam.com Compliance Software Troubleshooting – Common User Errors

| Area           | Issue                                                                                                 | Possible Solutions                                                                                                    |
|----------------|----------------------------------------------------------------------------------------------------|----------------------------------------------------------------------------------------------------|
| 1. Plan Set-up | Plan specifications are<br>different from the plan<br>document                                        | When you add the first year-end, plan specs copy from whatever is in<br>the document module; any changes made to the document after you<br>add the year-end do not copy across so you will need to adjust plan<br>specs in the compliance module. When you add a second or later year-<br>end, the default is for specs to copy from the prior year in compliance. If<br>you want to copy plan specs from the document when adding a new<br>year-end (apart from the first year), you need to select that option.                                                                                                    |
|                | has a last day rule AND<br>1000 hours requirement<br>for profit sharing?                              | section. Select No for the first option, then select Yes for 'Require service<br>for a Participant to receive an allocation of Nonelective Contributions?',<br>and enter 1000 for the hours. Select Yes for 'Require employment by the<br>Company on the last day of Plan Year for a Participant to receive an<br>allocation of Nonelective Contributions?' Note that the first option in<br>this section ('A Participant will receive an allocation of Matching<br>Contributions if he or she is employed by the Company on the last day of<br>Plan Year or completes the Hours of Service required') is used for a plan<br>that uses an either/or option, rather than both LDR and hours<br>requirement.                          |
|                | There are error messages<br>on the Source and or<br>Account setup screens, or<br>the Transaction menu | <ul> <li>Follow the general rules below for source and account setup:</li> <li>Do not add sources manually; if there are no sources listed the first time you go to that screen, click the 'Add Default Sources' link.</li> <li>If you are using investment accounts, bear the following in mind: <ul> <li>The account 'Type' can be Cash or Brokerage; a brokerage type account allows you to allocate earnings to individual participants. You can only have one brokerage type account.</li> <li>If you are uploading a file from an asset custodian, and are using accounts, the account ID for the vendor account must be 'VENDOR'; you can only have one vendor account and the type is always 'Cash'.</li> </ul> </li> </ul> |
| 2. Census &    | Census will not upload                                                                                | Do pay attention to any error messages on the upload screen!                                                                                                    |
| Task           |                                                                                                    | <ul> <li>Check that the grid ID in cell A3 of the worksheet you are trying to upload matches the ID of the grid selected for the plan.</li> <li>The default number of rows to ignore on the upload screen is five. Make sure the data starts on row 6; or change the number of rows to ignore.</li> <li>###Suggestion### Add one participant manually on the Edit Census</li> </ul>                                                                                                    |
|                |                                                                                                    | screen, enter all the data, or select from the drop-downs. Then download, and add the rest of the data to the worksheet.                                                                                                    |
|                | Participant has an incorrect original hire date                                                       | <ul> <li>The first year the plan is in ftwilliam, or the first year a participant is<br/>on the census, the field 'M:EarliestHireDate' feeds from the field<br/>'R:EmploymentHireDate1'. To correct an earliest hire date, enter the<br/>original hire date in both these fields in year 1 – the grid: * ftw DER<br/>Conversion Grid 2017 includes both dates.</li> </ul>                                                                                                    |
|                | When you upload a new<br>census, duplicate<br>participant records are<br>being created                | <ul> <li>The most likely cause is different SSNs or employee numbers – these<br/>have to be consistent from year to year. Also you cannot switch<br/>between SSN and employee number; you need to use one or the<br/>other and maintain that choice in every plan year. Note: if you do</li> </ul>                                                                                                    |

|               |                              | discover you have an incorrect SSN, correct it on the Edit Census                                                                           |
|---------------|------------------------------|----------------------------------------------------------------------------------------------------|
|               |                              | screen before uploading the new census.                                                                                                    |
|               | You are overriding initial   | Not all fields are filled out on the eligibility override grid (* ftw                                                                       |
|               | eligibility and/or entry     | Override initial eligibility), or the wrong options are selected.                                                                           |
|               | dates but the results are    | • The global eligibility override is set to yes but data was not added; you                                                                 |
|               | not correct                  | can use the same eligibility override grid to enter/upload the dates.                                                                       |
|               |                              | ## Note that if you make changes to plan specs or participant data and                                                                      |
|               |                              | need to re-calculate eligibility, you will need to trigger the recalculation                                                                |
|               |                              | using the recalculate eligibility tool - select this option from the                                                                        |
|               |                              | Click the 'Set all to Yes' ontion, then rerup the deta carub. This will                                                                     |
|               |                              | recalculate eligibility for everyone using the current compliance plan                                                                      |
|               |                              | sers                                                                                                    |
|               |                              | <ul> <li>Click the 'Get Current Participants' Toggle Settings' option. Open the</li> </ul>                                                  |
|               |                              | spreadsheet and delete the rows of people whose eligibility is                                                                              |
|               |                              | correct. For those ppts/sources needing to be recalculated, change                                                                          |
|               |                              | each No to Yes, save the spreadsheet and upload it from that Initial                                                                        |
|               |                              | Elig Recalculate window; then run the data scrub.                                                                                           |
|               | Continuing eligibility is    | <ul> <li>No hours on the census - enter hours.</li> </ul>                                                                                   |
|               | incorrect on the eligibility | <ul> <li>Plan specs are set incorrectly e.g. the either/or LDR/Hours</li> </ul>                                                             |
|               | status report                | requirement is selected when there's actually a LDR AND an hours                                                                            |
|               |                              | requirement - correct plan specs=>contribution section.                                                                                     |
|               |                              | • There's an erroneous termination date, so the participant is not                                                                          |
|               |                              | satisfying the last day rule. Delete the term date or add a renire date a                                                                   |
|               | HCEC & /or Kove are not      | day of so after the term date.                                                                                                    |
|               | identified correctly on the  | The Overhule HCE/Key determination option was set to yes in error of<br>HCE/Keys are not coded – set the override to NO or correct the data |
|               | eligibility status report    | Ownership & family information not entered correctly - correct                                                                              |
|               |                              | Ownership & family information not entered in the prior year - correct                                                                      |
|               |                              | prior year census & rescrub then rescrub current year.                                                                                      |
|               |                              | • Fiscal year plan - option 'use calendar year data' is selected as yes -                                                                   |
|               |                              | change to NO.                                                                                                    |
|               |                              | • TPG option selected in first ftw year and no one is indicated as being                                                                    |
|               |                              | in the TPG - use the *ftw first year supplemental census grid. After                                                                        |
|               |                              | year 1, the software will determine who should be in the TPG.                                                                               |
|               |                              | <ul> <li>TPG option selected, not the first year in ftwilliam and you disagree</li> </ul>                                                   |
|               |                              | with who is included. You can add added the grid '* ftw TPG –                                                                               |
|               |                              | Projected HCE for next year on the Other Imports/Exports/Reports                                                                            |
|               |                              | screen in in the prior year - this allows you to see who will be in the                                                                     |
|               |                              | nermitted classes option in scrub parameters, and use the Employee                                                                          |
|               |                              | Type and Employee Class columns on the census                                                                                               |
| 3. Allocation | Allocation Task won't run    | Do pay attention to any error messages on the results screen – that                                                                         |
| Task          |                              | may explain the issue; other possible reasons:                                                                                              |
|               |                              | <ul> <li>No compensation, e.g. plan compensation field on census is blank,</li> </ul>                                                       |
|               |                              | grid mapping not set up or set up incorrectly – correct census data or                                                                      |
|               |                              | adjust grid mapping – see wrong compensation question below.                                                                                |
|               |                              | • Eligibility is incorrect (no one is eligible) – correct data or plan specs.                                                               |
|               |                              | One or more of the allocation overrides is set to Yes but the                                                                               |
|               |                              | contribution amounts were not uploaded – set to NO or upload                                                                                |

|                          |                             | contributions.                      |                                                             |
|--------------------------|-----------------------------|-------------------------------------|-------------------------------------------------------------|
|                          |                             | You are calculated                  | ating employer contributions but have not entered a         |
|                          |                             | formula – ente                      | er the formula.                                             |
|                          |                             | • There are self-                   | employed people on the census & the plan is top heavy       |
|                          |                             | - set TH overri                     | de to ves and enter % (normally 3.0. or 5.0 if there's also |
|                          |                             | a DB plan; ma                       | y be less depending on Key employee contributions).         |
|                          | The nonelective             | New compara                         | bility groups entered as 1, 2, 3 rather than Group 1,       |
|                          | contribution is not         | Group 2, etc. (                     | Dr there's an extra space between the group and the         |
|                          | calculating                 | number, or af                       | er the number – use dropdown box on the Edit Census         |
|                          |                             | screen to sele                      | ct.                                                         |
|                          |                             | Non-compliant                       | formula e.g. permitted disparity percentage entered is      |
|                          |                             | too high for int                    | egration level, or more than base contribution - correct    |
|                          |                             | the allocation                      | parameters.                                                 |
|                          |                             | The allocation                      | formula is New Comparability and the Allocation Type        |
|                          |                             | selected is som                     | nething other than 'Specified'.                             |
|                          | Top heavy minimums are      | • The plan is not                   | coded as top heavy as of the determination date - this      |
|                          | not calculating             | is set under To                     | op Heavy Test parameters.                                   |
|                          |                             | <ul> <li>'Design of plan</li> </ul> | n automatically meets TH requirements' is set to YES – in   |
|                          |                             | allocation para                     | ameters. Review and change if appropriate.                  |
|                          |                             | The profit share                    | ring source is suppressed or was deleted - correct on the   |
|                          |                             | source setup s                      | creen.                                                      |
|                          |                             | • There are no k                    | ey employees or no keys have contributions - review         |
|                          |                             | data.                               |                                                             |
|                          | The wrong compensation      | Check the map                       | oping on the primary census grid – go to 'Create/Edit       |
|                          | is being used for           | Grids', 'Edit' o                    | r 'Copy' then 'Update & Edit Mapping'. Each of the          |
|                          | calculating one of the      | contribution c                      | alculations and each of the tests is mapped from one of     |
|                          | contributions of running    | the compensa                        | tion fields on the grid; you may need to make an            |
|                          | one of the tests            | adjustment an                       | no save. If you copied the grid, rename it then go back     |
| 1 Combined               | Disaggregation is selected  | The ftw system                      | a determines whether someone is otherwise excludable        |
| 4. Combined<br>Tost Task | but participants are not    | • The flw system                    | a source: it looks at age and years of service, and         |
| i cot rusk               | correctly identified as     | calculates the                      | date someone would meet eligibility and enter the plan      |
|                          | excludable or               | under statuto                       | v eligibility. You can review the entry dates for           |
|                          | nonexcludable               | disaggregation                      | to see where a particular participant falls: the * ftw      |
|                          |                             | Override Initia                     | l Eligibility grid is a good place to start - look at the   |
|                          |                             | 'Disagg Entry                       | Date' column.                                               |
|                          | The 410(b) test is not      | Eligibility has been                | en overridden, but the fields were not correctly coded.     |
|                          | correctly labeling people   | See below for va                    | lid options and how they are used:                          |
|                          | as benefiting and/or        | Eligible Column                     | Eligible Reason Column                                      |
|                          | excludable                  | Yes                                 | N/A                                                         |
|                          |                             | No                                  | Cont Elig (termed or did not meet hours)                    |
|                          |                             | No - Excl                           | Init Elig or Term (not met init elig or termed <500 hrs)    |
|                          | The 415 test is failing but | Review the da                       | ta on the census grid – the most common cause of this       |
|                          | no one is over the limit    | is that one of                      | he compensation fields on the census is not populated.      |
|                          | The 414(s) test results     | The test comp                       | ares plan compensation with entry date compensation;        |
|                          | don't look correct.         | make sure bot                       | h fields are on the primary census grid and mapping is      |
|                          |                             | set correctly.                      | Suggestion – use * ftw Primary 4 Census Exclude Certain     |
|                          |                             | Comp; all com                       | p fields are included and mapping is pre-set.               |
|                          |                             | Check that you                      | have a de mimimis amount entered in combined test           |
|                          |                             | parameters –                        | this is the threshold that determines whether the test      |

|    |            |                            | passes or fails. If nothing is entered, the test will automatically fail                                                                |
|----|------------|----------------------------|----------------------------------------------------------------------------------------------------|
|    |            |                            | unless plan comp is equal to entry-date comp.                                                                                           |
| 5. | ADP/ACP    | Test is not running        | • Prior year testing is selected in the first ftw year but no prior year data                                                           |
|    | Tests Task | correctly                  | entered – enter in ADP Parameters.                                                                                                    |
|    |            |                            | <ul> <li>One or more of the compensation fields on the census is not</li> </ul>                                                         |
|    |            |                            | populated – correct the census data.                                                                                                    |
|    |            | Some or all participants,  | <ul> <li>Excluded participants have a prior year termination date – enter a</li> </ul>                                                  |
|    |            | or some or all deferrals,  | rehire date.                                                                                                    |
|    |            | are excluded from the test | <ul> <li>One or more of the compensation fields on the census is not</li> </ul>                                                         |
|    |            |                            | populated – correct the census data.                                                                                                    |
|    |            | Non- Calendar plan year    | • System doesn't know which deferrals apply to which calendar year in                                                                   |
|    |            | 402(g) and/or catch-up     | the current plan year – there's a special census grid designed for fiscal                                                               |
|    |            | amounts are not correct    | year plans '* ftw Primary 3 Census Fiscal Year Plan'. This grid includes                                                                |
|    |            | so the ADP results are     | two additional columns for 401(k) and Roth deferrals made in the                                                                        |
|    |            | incorrect                  | calendar year ending in the plan year; e.g. 10/1-12/31/2016 for PYE                                                                     |
|    |            |                            | 9/30/2017.                                                                                                    |
|    |            |                            | • The first year the plan is in ftw you also need to enter catch-up                                                                     |
|    |            |                            | contribution amounts in the * ftw First year Supplemental Census grid                                                                   |
|    |            | Test correction entions    | - the last two columns; you generally just need the first one.                                                                          |
|    |            | are not available          | • Did not select a correction method for a failed or passed test – select                                                               |
|    |            |                            | EXCINICE OF Two rests . Of All.1 If not using disaggregation.                                                                           |
|    |            |                            | • NACE OPES are not in test, using Disaggregation of OPE and I test                                                                     |
|    |            | No option to calculate     | Selected – Select 1 WO Tests.                                                                                                    |
|    |            | earnings on refunds        | No transactions added of batches added but not posted – you can     manually enter the beginning balance, contributions and earnings on |
|    |            | earnings on retunds        | the $\Delta DP/\Delta CP$ results screen and click the 'Indate Farnings' button                                                         |
|    |            |                            | • Something other than Safe barbor is selected for the Pofund income                                                                    |
|    |            |                            | calculation in ADP/ACP parameters.                                                                                                    |
|    |            | Associated Match           | Match is being uploaded and no match formula was entered in                                                                             |
|    |            | calculations are not       | ADP/ACP test parameters.                                                                                                    |
|    |            | correct                    | Option to calculate associated match based on formula was not                                                                           |
|    |            |                            | selected in ADP/ACP test parameters.                                                                                                    |
| 6. | General    | The general test won't run | • Review the parameters – the default setting for 'Type of General Test'                                                                |
|    | Test Task  |                            | is 'None', so you may need to select one of the test types. The                                                                         |
|    |            |                            | suggested place to start for a cross tested plan is 'Cross Test RG at                                                                   |
|    |            |                            | Midpoint'; this will offer auto solve options to pass the rate group test                                                               |
|    |            |                            | at the midpoint.                                                                                                    |
|    |            | There's a message on the   | • The problem is with the auto solve function: any suggestions made by                                                                  |
|    |            | test results screen that   | the auto solve will apply to everyone in the group, and you normally                                                                    |
|    |            | HCEs and NHCEs are in the  | just want to adjust HCEs or NHCEs, in one direction, not both. So you                                                                   |
|    |            | same group – what's the    | might adjust HCEs down and NHCEs up, but not both up or both down.                                                                      |
|    |            | problem?                   |                                                                                                    |
|    |            | heing nulled into the test | Check the eligibility report, both for initial and continuing eligibility. If                                                           |
|    |            | being pulled into the test | you ran the general test previously, ineligible participants may have                                                                   |
|    |            |                            | the system to override their continuing eligibility, and once set these                                                                 |
|    |            |                            | overrides will not be removed unless you remove them                                                                                    |
| 7  | Ton Heavy  | The test is not running    | <ul> <li>No key employees were identified - the test uses those in the 'Key for</li> </ul>                                              |
|    | Test Task  | correctly, e.g. shows all  | Next Year' report                                                                                                    |
|    |            | zeros or not classifying   | There are no nosted transaction batches - create and/or nost batches                                                                    |
|    |            |                            | • mere are no posted transaction batches - create and/or post batches.                                                                  |

|                        | participants correctly<br>One or more participants<br>are excluded from the test | <ul> <li>The wrong option is selected in top heavy parameters as to which transactions to use. This generally should be 'All Transactions Other than Ending Balance', unless you only have an ending balance batch.</li> <li>'Top Heavy Determination Override' is set to Yes – only use this if you are not running top heavy testing but rather just coding the plan as top heavy or not each year.</li> <li>The participants terminated in a prior plan year - were they rehired? Is so, enter the rehire date.</li> <li>The participants are 'former key' employees, i.e. key in a prior plan year but not key for next year, so should be excluded from the test.</li> <li>There are duplicate participant records and balances are attached to the records below the census grid</li> </ul>                                                                                                    |
|------------------------|----------------------------------------------------------------------------------|----------------------------------------------------------------------------------------------------|
|                        | In-service Distributions<br>are not being added back<br>to the test              | <ul> <li>The first year a plan is in ftw, distributions for that year and the previous four years can be entered in the * ftw First Year Supplemental Census Grid added on the Other Imports/Exports/Reports screen. Year 1 is the current plan year. Note that if there are transactions entered in year 1, distributions need to be entered as transactions as they will not pull from the supplemental grid. Distributions taken in later years will be pulled from the Transaction menu.</li> <li>Note that if the person taking the distribution is still employed, the transaction type not 'In-service'.</li> <li>Transaction type not 'In-service' in prior years - correct prior year transactions and rerun TH in prior year and current year.</li> </ul>                                                                                                    |
| 8. Transaction<br>Menu | Problem uploading vendor<br>file                                                 | <ol> <li>General rules:         <ol> <li>When you download the file from the TPA site, if it's a .CSV file open<br/>the file, then 'save as' to your hard drive, making sure that the file<br/>extension is .CSV. Note that if you use a MAC, you need to save the<br/>file as a Windows CSV file, not just a CSV file.</li> <li>If the file is anything other than a CSV file, download it and save<br/>without opening.</li> <li>With .CSV files, it's good practice to format the SSNs before doing<br/>the upload – if some have leading zeros, they may not be<br/>recognized. To format, highlight those cells, right click, select<br/>'Format Cells', then 'Special' then 'Social Security Number'.</li> <li>Include the Plan ID or contract number (as entered under Plan<br/>Specs/General Features) in the file name and make sure that the<br/>suffix is correct, based on the file types specified below.</li> <li>Map your vendor sources to ftw sources before uploading the file -<br/>note you usually need to map at least one source and update the<br/>mapping screen to be able to upload a file.</li> <li>If the file won't upload, check the following:</li> <li>No sources are mapped - you need to map at least one source<br/>before uploading the first file.</li> <li>The wrong file was used - see a list of vendors and notes on the type<br/>of file required in the Help Center under Transactions/Vendor files –<br/>file types &amp; tips.</li> <li>The file suffix was incorrect, e.gXLSX rather than .CSV</li> <li>The wrong vendor selected - this can happen if a vendor has more</li> </ol> </li> </ol> |

|             | Problem adding<br>transaction batches from<br>Allocations                                          | <ul> <li>10. The name of the file is incorrect - with some vendors the file name has to be something specific; with several the contract number needs to be part of the file name - see Vendor files - file tips &amp; tricks for help.</li> <li>11. There's a header row but when the upload was programmed the file not to have one - for most of the vendors you can now upload with or without the header row, but you may find it works to remove the header.</li> <li>12. There are spaces in some or all of the cells in one of the columns, either before after the data. This seems to occur most often with source codes.</li> <li>13. After the software performs the upload, be sure to use the 'OK' button instead of 'X' ing out from that screen.</li> <li>The allocation was not run, or the contribution in question was not included; re-run the allocation with correct parameters</li> <li>There are already batches there for the same source e.g. if you uploaded a vendor file that included contribution batches. The batches can be pending or posted. either will prevent the link being</li> </ul> |
|-------------|----------------------------------------------------------------------------------------------------|----------------------------------------------------------------------------------------------------|
|             |                                                                                                    | <ul> <li>available to create another batch, so you will need to delete them.</li> <li>You can always re-upload the vendor file if you need to.</li> <li>Sources have been added manually (rarely a good idea) – you may need to temporarily change the plan specifications, then add default sources; e.g. code the plan as safe harbor match, add default sources then change the coding back. (You will need to manually add a source for old money purchase money).</li> <li>## We suggest deleting the manually added source first otherwise you may get duplicate sources.</li> </ul>                                                                                                    |
|             | Error messages on<br>transaction menu or on<br>the source setup screen                             | • Changes were made to the account & source setup after transaction<br>batches were added, so the source/account selections are not<br>consistent with the setup. E.g. changing whether investment accounts<br>are used to track participant balances after transaction batches were<br>added - delete transactions & re-upload the vendor file or manually<br>correct the account ID in the batches                                                                                                    |
| 9. Earnings | No link to allocate                                                                                | You need a posted beginning balance batch and no ending balance                                                                                                    |
| Allocation  | earnings is available<br>No earnings batch is<br>created when you click<br>'Update & Create Batch' | <ul> <li>batch to be able to allocate earnings</li> <li>Beginning balances are all zero and contributions are not weighted, so there's nothing to base the calculations on.</li> <li>There are no assets in the accounts you entered earnings for.</li> </ul>                                                                                                    |
|             | Some participants are not                                                                          | • Their beginning balance is zero and contributions are not weighted, or<br>the participants have no assets in the accounts getting earnings                                                                                                    |
|             | A participant who took a<br>100% distribution is still<br>receiving earnings                       | <ul> <li>Distribution batch was not posted when earnings were allocated –<br/>delete the earnings batch and re-add.</li> <li>The distribution is less than 100%</li> </ul>                                                                                                    |
|             | The forfeiture account is                                                                          | • Set up an investment account just for the forfeitures and don't                                                                                                    |
|             | snaring in the earnings                                                                            | <ul> <li>allocate any earnings to that account.</li> <li>Enter the date range that you want to use in the Begin Date and End</li> </ul>                                                                                                    |
|             | as of the end of the quarter?                                                                      | Date fields at the top left of the Transaction screen. Batches with<br>dates within that range will be included                                                                                                    |
|             | How do I show fees                                                                                 | • Go to the Compliance Menu=>Tools/Settings=>Print Setting=>Global.                                                                                                    |
|             | separately on statements?                                                                          | Select the report you are using from the Global Report Options drop-                                                                                                    |

|                 |                           | down and check 'Fees' under Optional Columns.                                                                                                    |
|-----------------|---------------------------|----------------------------------------------------------------------------------------------------|
|                 | Is there a way to see the | • Yes – the basis is shown in the 'TransUnits' column – the last column                                                                                                |
|                 | basis of the earnings     | on the earnings batch                                                                                                    |
|                 | calculations?             |                                                                                                    |
| 10. Transaction | Vesting percentage        | • Prior YOS for vesting in the first plan year in ftw are incorrect - use                                                                                              |
| Reports         | incorrect                 | *ftw first year supplemental grid to correct the prior YOS.                                                                                                    |
|                 |                           | <ul> <li>Participants who terminated in a prior year are inside the census grid<br/>rather than below it – upload census file without or enter rehire date.</li> </ul> |
|                 |                           | <ul> <li>PPT has reached normal retirement age so vesting has changed to<br/>100% - user review.</li> </ul>                                                            |
|                 |                           | • The vesting schedule is incorrect - correct on the source setup screen.                                                                                              |
|                 |                           | <ul> <li>Prior year scrub not run - run scrub in prior year then scrub the<br/>current year.</li> </ul>                                                                |
|                 |                           | • Participant has forfeited their non-vested balance so should be 100%                                                                                                 |
|                 |                           | vested in what remains, but is not. Use the individual vesting override to hard code the vesting to 100%.                                                              |
|                 | Not all transactions are  | • The dates on the main transaction menu determines the date range                                                                                                    |
|                 | being picked up in the    | used for the reports; also check the allocation and contribution dates                                                                                                 |
|                 | reports                   | within the transaction batches – only dates within the date range on                                                                                                   |
|                 |                           | the transaction screen will be pulled in.                                                                                                    |
|                 | There are duplicate       | • Try closing the report and running it again; make sure no one else is                                                                                                |
|                 | participants in the       | trying to run the report at the same time, and click to request the                                                                                                    |
|                 | transaction reports       | report just one time. This usually clears the duplicates.                                                                                                    |